Comment faire une recherche des chaines par fréquence pour les récepteurs

> ECHOLINK BRAVO ECHOLINK BRAVO MINI ECHOLINK BRAVO BT ECHOLINK BRAVO MAX

 Sur la télécommande, Appuyez sur le bouton `Menu' pour accéder au Menu principal du récepteur

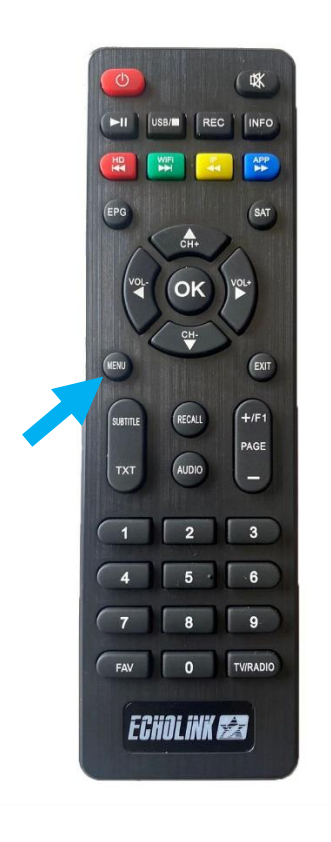

## 2) Appuyez sur 'Installation'

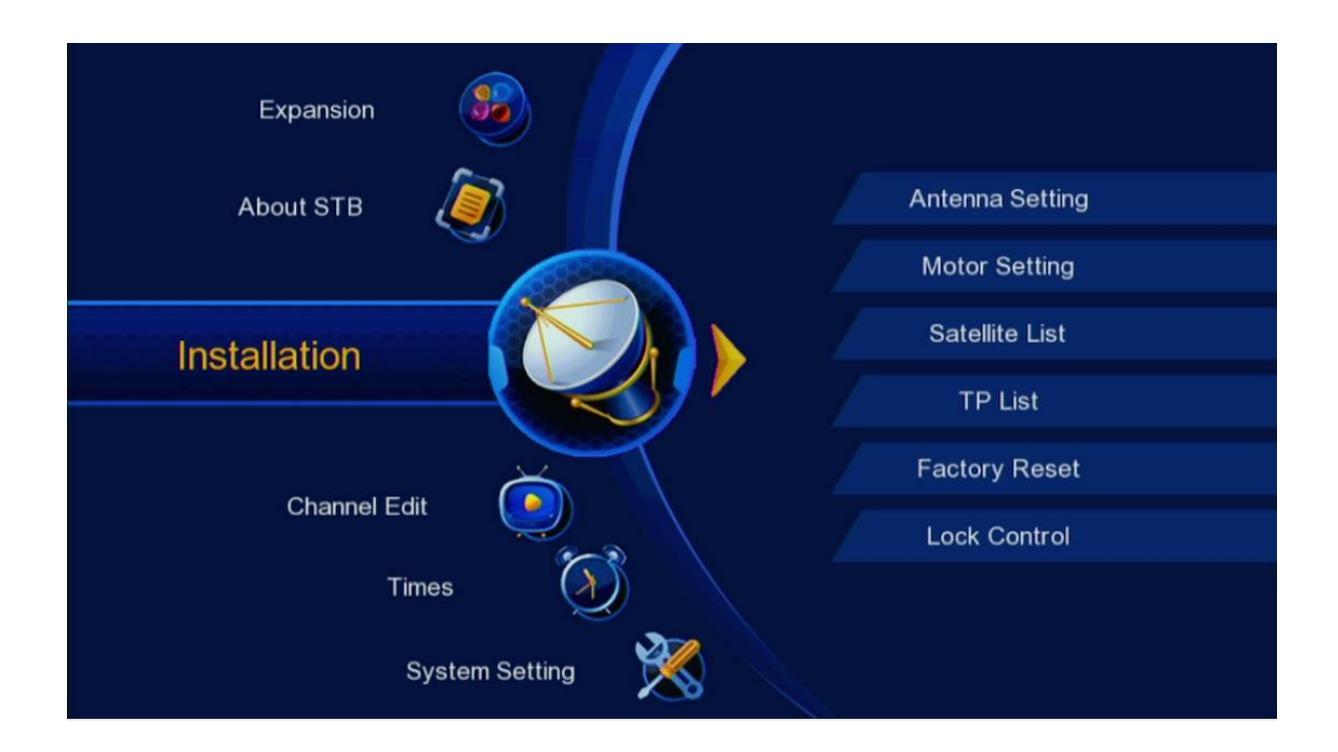

# 3) Appuyez sur 'Antenne Setting'

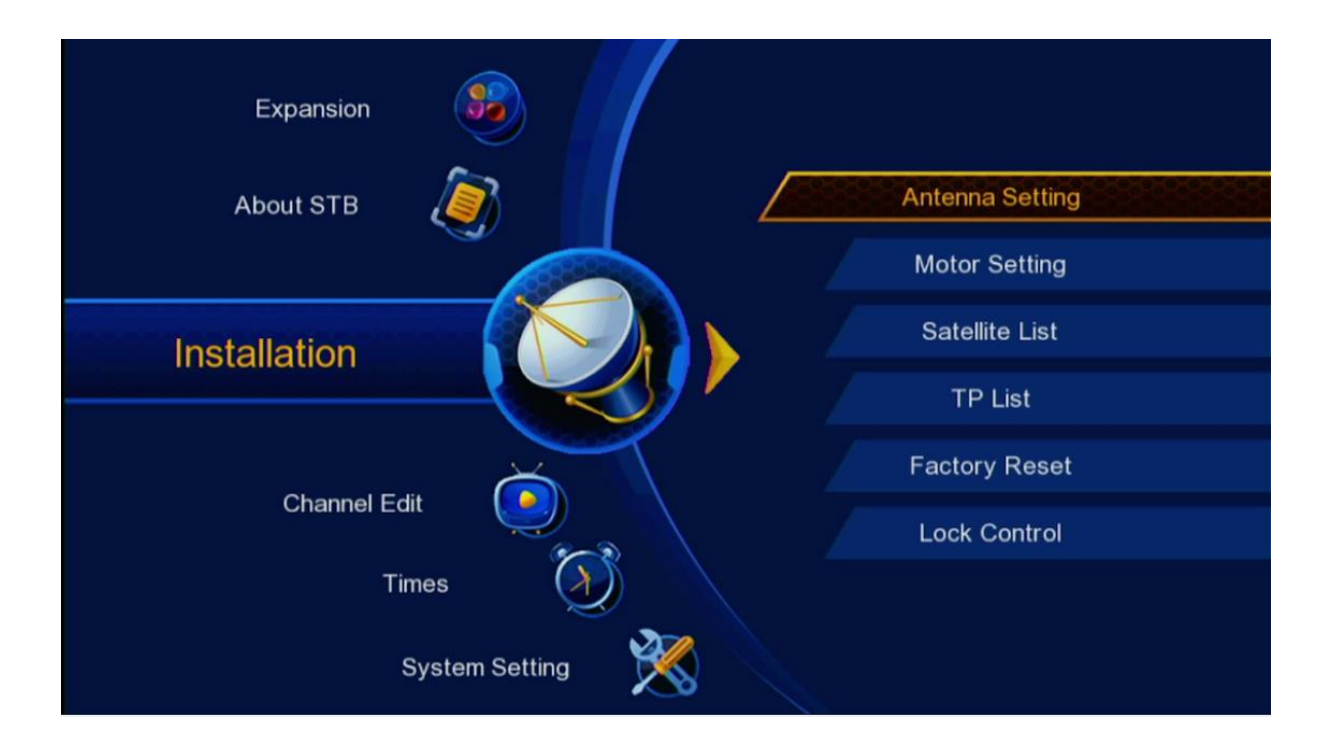

### 4) Sélectionnez le satellite de votre choix ainsi que le porte LNB lié à ce satellite.

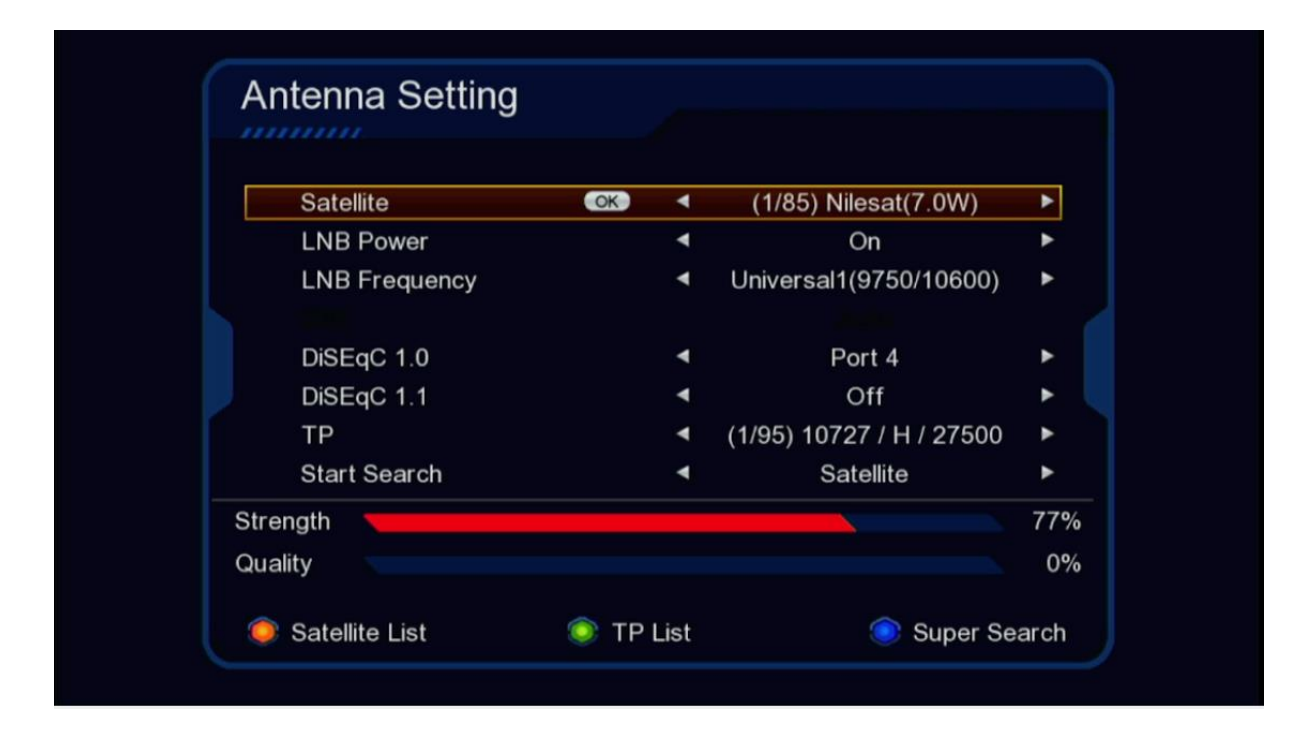

| Antenna Setting |      |                          |     |
|-----------------|------|--------------------------|-----|
|                 |      |                          |     |
| Satellite       | ۲    | (1/85) Nilesat(7.0W)     | •   |
| LNB Power       | ۲    | On                       | •   |
| LNB Frequency   | •    | Universal1(9750/10600)   | •   |
|                 |      |                          |     |
| DiSEqC 1.0      | OK < | Port 4                   | •   |
| DiSEqC 1.1      | •    | Off                      | ►   |
| TP              |      | (1/95) 10727 / H / 27500 | ►   |
| Start Search    | ٩    | Satellite                | •   |
| Strength        |      |                          | 82% |
| 0               |      |                          | 75% |

# 5) Appuyez sur bouton vert de votre télécommande pour afficher les fréquences

| Satellite     | 4     | (1/85) Nilesat(7.0W)     | •   |
|---------------|-------|--------------------------|-----|
| LNB Power     | ٩     | On                       | •   |
| LNB Frequency | ٩     | Universal1(9750/10600)   | •   |
| DiSEqC 1.0    | ok) ∢ | Port 4                   | •   |
| DiSEqC 1.1    | ۲     | Off                      | •   |
| ТР            | ۹     | (1/95) 10727 / H / 27500 | •   |
| Start Search  | ٩     | Satellite                | •   |
| Strength      |       |                          | 82% |
| Quality       |       |                          | 75% |

6) Choisissez la fréquence souhaitée, Si la fréquence recherchée n'est pas trouvée, vous pouvez l'ajouter à l'aide du bouton vert de votre télécommande

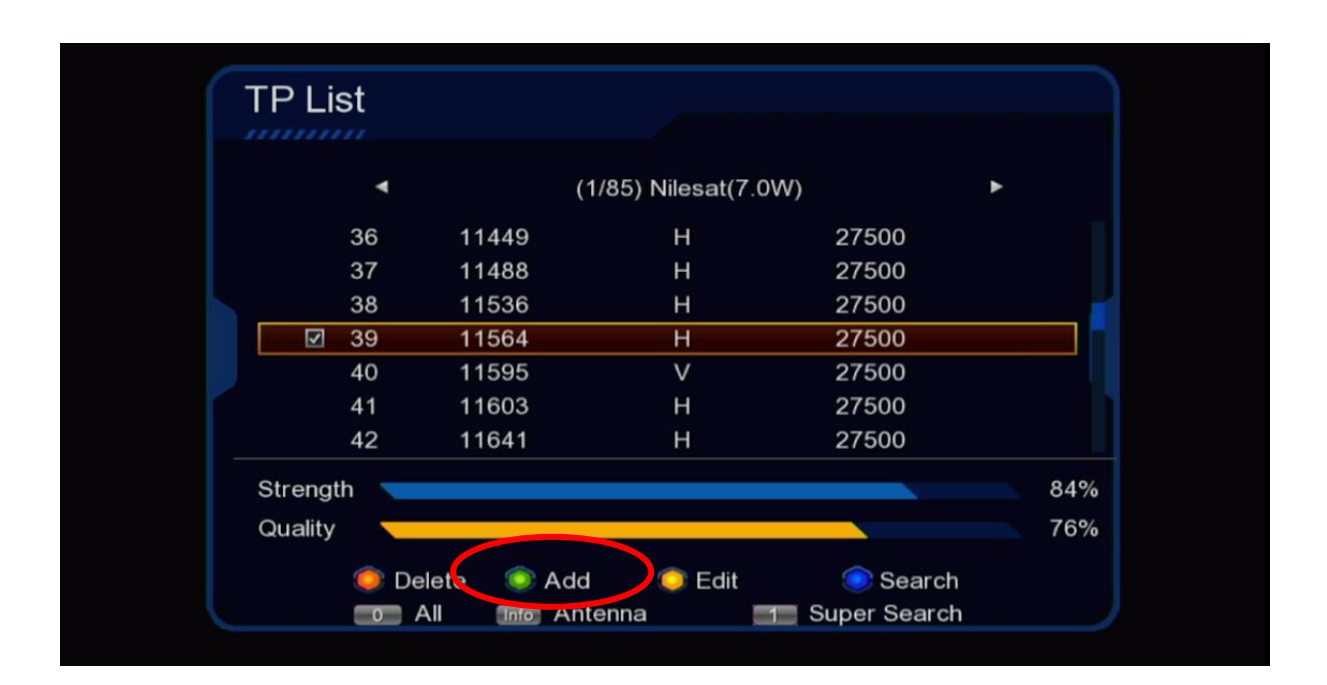

## 7) Après avoir choisi la fréquence, Cliquez sur **Search**'

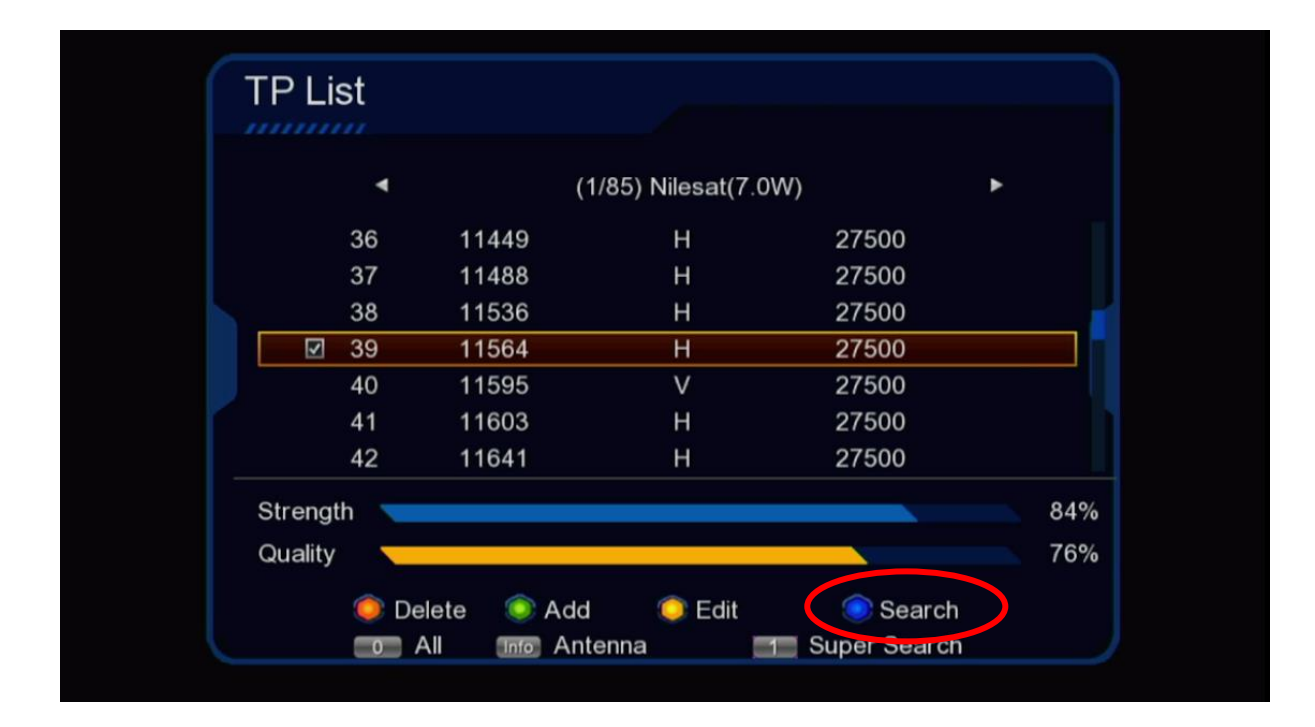

### 8) Cliquez sur 'Search' encore une fois

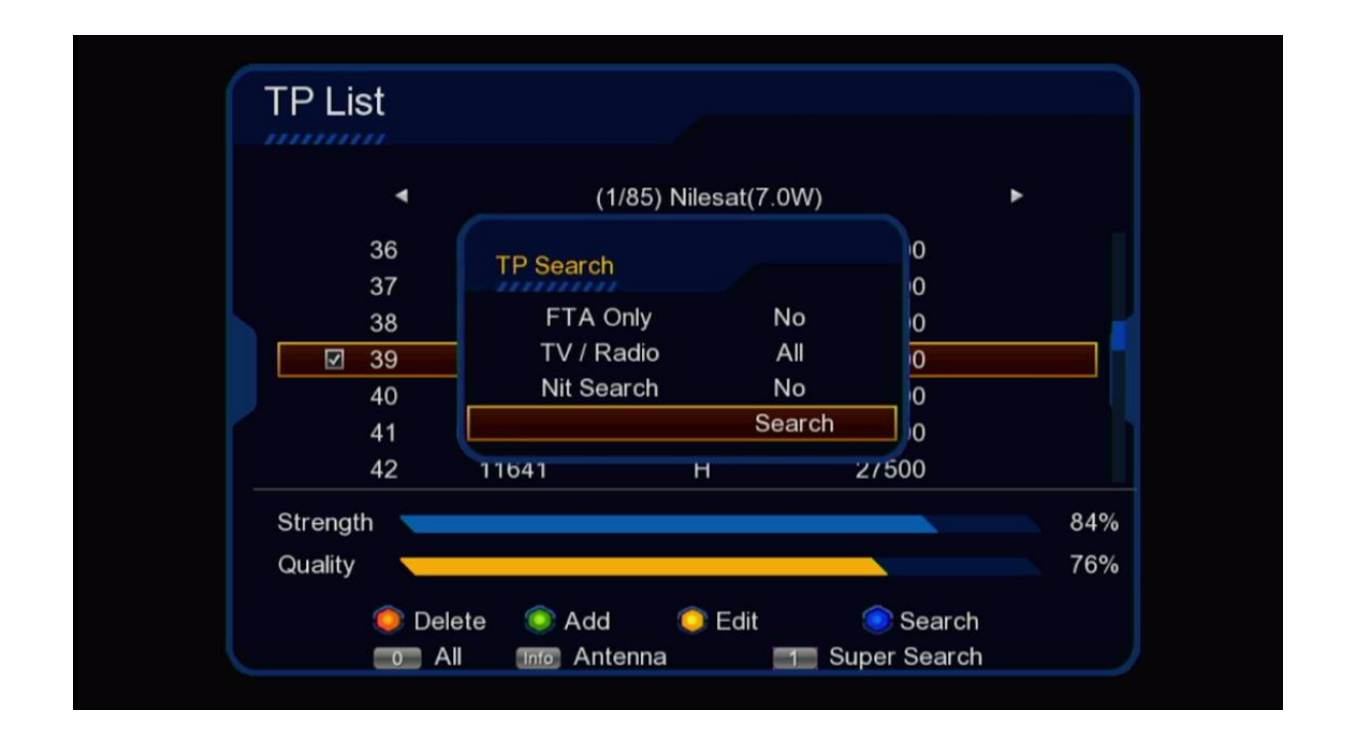

#### La recherche des chaines a commencé

| (1 / 1) | Nilesat           | (1 / 1) 1 | (1 / 1) 11564 / H / 27500 |       |     |
|---------|-------------------|-----------|---------------------------|-------|-----|
|         | TV                |           |                           | Radio |     |
| 1       | NEW LIBYA         |           |                           |       |     |
| 2       | Huda TV           |           |                           |       |     |
| 3       | Palestine HD      |           |                           |       |     |
| 4       | Palestine EDU     |           |                           |       |     |
| 5       | Baghdad TV        |           |                           |       |     |
| 6       | Palestine Live HD |           |                           |       |     |
| Streng  | gth               | 84%       | Quality                   |       | 0%  |
| Progr   |                   |           |                           |       | 60% |

Félicitations, la recherche des chaînes a été effectuée avec succès , appuyez sur ok pour sauvegader les chaines .

| 1 / 1) | Nilesat          | (1 / 1) 11564 / H / 275 | 00    |     |
|--------|------------------|-------------------------|-------|-----|
|        | TV               | Message                 | Radio |     |
| 11     | Palestine 24     |                         | Radio |     |
| 12     | TRT World HD     | Do you want to save?    |       |     |
| 13     | Gali Kurdistan H |                         |       |     |
| 14     | LIBYA LEBDA 1    |                         |       |     |
| 15     | ALLIBIYA TV      |                         |       |     |
| 16     | Palestine News   | Cancel OK               |       |     |
| Strena | th               | 84% Quality             |       | 76% |
| reng   | th               | 84% Quality             |       | 76% |

Nous espérons que cet article sera utile